## Manual > GSTR-7A

## I am a Deductor. How can I view Form GSTR-7A?

To view Form GSTR-7A, perform following steps:

- 1. Access the www.gst.gov.in URL. The GST Home page is displayed.
- 2. Login to the GST Portal with valid credentials.
- 3. Click the Services > User Services > View/Download Certificates command.

| Dashboard             | Services 🔻     | GST La        | w Search | 1 Taxpayer 🔻  | Help 🔻        | e-Way Bill System |
|-----------------------|----------------|---------------|----------|---------------|---------------|-------------------|
| Registration          | Ledgers        | Returns       | Payments | User Service  | es Refu       | nds               |
| My Saved Applications |                |               |          | My Applicatio | ns            |                   |
| View/Downloa          | d Certificates | ]             |          | View Notices  | and Orders    |                   |
| View My Subm          | issions        |               |          | Contacts      |               |                   |
| Search HSN /          | Service Classi | fication Code | e        | Holiday List  |               |                   |
| Feedback              |                |               |          | Grievance / C | Complaints    |                   |
| Generate User         | Id for Advanc  | e Ruling      |          | Locate GST P  | ractitioner ( | GSTP)             |
| Engage / Dise         | ngage GST Pra  | actitioner (G | STP)     | View Addition | al Notices/0  | Orders            |

3. The View/Download Certificates page is displayed. Click the TDS Certificate link.

| Dashboard > Services > | User Services              | > View/Download Certificates |                 |          |  |  |  |  |
|------------------------|----------------------------|------------------------------|-----------------|----------|--|--|--|--|
| View/Download          | View/Download Certificates |                              |                 |          |  |  |  |  |
| Form                   | No.                        | Form Description             | Date of Issue • | Download |  |  |  |  |
| GST RE                 | G-06                       | Registration Certificate     | 03/07/2018      | ٤        |  |  |  |  |
| 0.077                  | 74                         | TDS Certificate              |                 |          |  |  |  |  |

4. Select the Financial Year and Return Filing Period from the drop-down list.

5. In the GSTIN of Deductee field, you can also enter the GSTIN of Deductee.

**Note**: If GSTIN of Deductee is not entered, the downloaded certificate will contain the details of deductees for the selected relevant period.

6. Click the **SEARCH** button.

| Dash | board > Returns            |   |                                 |   |                   |                    | 🛛 English             |
|------|----------------------------|---|---------------------------------|---|-------------------|--------------------|-----------------------|
|      | Search TDS Certificate     |   |                                 |   |                   |                    |                       |
|      | Financial Year •<br>Select | v | Return Filing Period•<br>Select | Ŧ | GSTIN of Deductee | • Indica<br>SEARCH | ates Mandatory Fields |
|      |                            |   |                                 |   |                   |                    | BACK                  |

7. The search results are displayed. You can click the **Download** link to download the TDS Certificate.

|                 |                 |                      |                         |                          | • To disease  | Mandahara E |
|-----------------|-----------------|----------------------|-------------------------|--------------------------|---------------|-------------|
| Financial Year• |                 | Return Filing Period | • GSTIN                 | - Indicates              | Mandatory Fi  |             |
| 2017-18         | •               | February             | Ŧ                       |                          | SEARCH        |             |
| TDS Certificate | es              |                      |                         |                          |               |             |
| Form No. For    | rm Description  | GSTIN of Deductee    | Legal name of deducte   | e Trade name of deductee | Return Period | Download    |
| CSTR7A T        | IDS Certificate | 20ALYPD6528P2ZI      | Gyanendra Prakash Dwive | di Comp Jha Ltd          | February 2018 | ±           |

8. The TDS Certificate is displayed in PDF format.

| Tax Deduction at Source Certificate |                                                             |          |               |                             |               |                                     |                                    |
|-------------------------------------|-------------------------------------------------------------|----------|---------------|-----------------------------|---------------|-------------------------------------|------------------------------------|
| Т                                   | OS Certificate No.                                          |          |               | -                           | TD            | /022018/100                         | 000009                             |
| G                                   | STIN of deductor                                            |          |               | -                           | 29            | ACXPK3463                           | AADD                               |
| N                                   | ame of deductor                                             |          |               | -                           | м             | ukesh Dhanji                        | bhai Karshala                      |
| G                                   | STIN of deductee                                            |          |               | -                           | 20            | ALYPD6528                           | P2ZI                               |
| (a<br>(b                            | ) Legal name of the deductee<br>)Trade name, if any         |          |               |                             | Gy<br>Co      | vanendra Pra<br>omp Jha Ltd         | kash Dwivedi                       |
| Ta<br>a                             | ax Period in which tax deducted an<br>counted for in GSTR-7 | nd       |               | -                           | Fe            | bruary 2018                         |                                    |
| D                                   | etails of supplies and amount of t                          | ax d     | deduc         | cted                        |               |                                     |                                    |
|                                     | Value on which Tax Deducted (₹)                             | /        | Amou          | int of                      | Та            | x Deducted a                        | t Source (₹)                       |
|                                     | 1 000 00                                                    | Int      | tegra         | ted Ta                      | X             | Central Tax                         | State/UT Tax                       |
|                                     | Value on which Tax Deducted (₹)<br>1,999.00                 | /<br>Int | Amou<br>tegra | unt of Ta<br>ted Ta<br>39.9 | Ta<br>ix<br>8 | x Deducted a<br>Central Tax<br>0.00 | t Source (₹)<br>State/UT Ta<br>0.0 |

## I am a Deductee. How can I view Form GSTR-7A?

To view Form GSTR-7A, perform following steps:

- 1. Access the www.gst.gov.in URL. The GST Home page is displayed.
- 2. Login to the GST Portal with valid credentials.
- 3. Click the Services > User Services > View/Download Certificates command.

| Dashboard     | Services 🔻      | GST Lav       | v Search | Taxpayer 🔻    | Help 🔻       | e-Way Bill System |  |
|---------------|-----------------|---------------|----------|---------------|--------------|-------------------|--|
| Registration  | Ledgers         | Returns       | Payments | User Servic   | es Refu      | nds               |  |
| My Saved App  | lications       |               |          | My Applicatio | ons          |                   |  |
| View/Downloa  | d Certificates  | ]             |          | View Notices  | and Orders   |                   |  |
| View My Subm  | nissions        | -             |          | Contacts      |              |                   |  |
| Search HSN /  | Service Classif | ication Code  | •        | Holiday List  |              |                   |  |
| Feedback      |                 |               |          | Grievance / ( | Complaints   |                   |  |
| Generate User | Id for Advanc   | e Ruling      |          | Locate GST F  | Practitioner | (GSTP)            |  |
| Engage / Dise | ngage GST Pra   | ctitioner (GS | STP)     | View Addition | nal Notices/ | Orders            |  |

3. The View/Download Certificates page is displayed. Click the TDS Certificate link.

| board > Services > User Servic | ces > View/Download Certificates                         |                               |          |  |  |  |
|--------------------------------|----------------------------------------------------------|-------------------------------|----------|--|--|--|
| View/Download Certificat       | es                                                       |                               |          |  |  |  |
|                                |                                                          |                               |          |  |  |  |
|                                |                                                          |                               |          |  |  |  |
| Form No.                       | Form Description                                         | Date of Issue •               | Download |  |  |  |
| Form No.<br>GST REG-25         | Form Description<br>Provisional Registration Certificate | Date of Issue ▼<br>30/01/2018 | Download |  |  |  |

4. Select the Financial Year and Return Filing Period from the drop-down list.

5. In the **GSTIN of Deductor** field, you can also enter the GSTIN of Deductor.

**Note**: If GSTIN of Deductor is not entered, the certificate will be generated having details of all the deductors, who have deducted tax in the selected relevant period.

6. Click the **SEARCH** button.

| Dash | board > Returns           |   |                                 |   |                   |            | 🛛 English          |
|------|---------------------------|---|---------------------------------|---|-------------------|------------|--------------------|
| :    | Search TDS Certificate    |   |                                 |   |                   |            |                    |
|      |                           |   |                                 |   |                   | • Indicate | s Mandatory Fields |
|      | Financial Year•<br>Select | ۳ | Return Filing Period•<br>Select | ٣ | GSTIN of Deductor | SEARCH     |                    |
|      |                           |   |                                 |   |                   |            | BACK               |

7. The search results are displayed. You can click the **Download** link to download the TDS Certificate.

| inancial Vea                     |                                              | Peturn Filing Period                 | • GSTIN of I                                         | Deductor               | <ul> <li>Indicates</li> </ul> | Mandatory F |
|----------------------------------|----------------------------------------------|--------------------------------------|------------------------------------------------------|------------------------|-------------------------------|-------------|
| 2017-18                          | •                                            | January                              | v (3111/01                                           |                        | SEARCH                        |             |
|                                  |                                              |                                      |                                                      |                        |                               |             |
|                                  |                                              |                                      |                                                      |                        |                               |             |
| DS Certifi                       | cates                                        |                                      |                                                      |                        |                               |             |
| DS Certifi<br>Form No.           | cates<br>Form Description                    | GSTIN of Deductor                    | Legal name of deductor                               | Trade name of deductor | Return Period                 | Download    |
| DS Certifi<br>Form No.<br>GSTR7A | Cates<br>Form Description<br>TDS Certificate | GSTIN of Deductor<br>29ACXPK3463AXDQ | Legal name of deductor<br>Mukesh Dhanjibhai Karshala | Trade name of deductor | Return Period                 | Download    |

8. The TDS Certificate is displayed in PDF format.

|    | Form GSTR 7A<br>[See rule 66(3)]                                                                   |                                                                   |  |  |  |  |  |
|----|----------------------------------------------------------------------------------------------------|-------------------------------------------------------------------|--|--|--|--|--|
|    | Tax Deduction                                                                                      | at Source Certificate                                             |  |  |  |  |  |
| 1. | TDS Certificate No.                                                                                | - TD/012018/1000000011                                            |  |  |  |  |  |
| 2. | GSTIN of deductor                                                                                  | - 29ACXPK3463AXDQ                                                 |  |  |  |  |  |
| 3. | Name of deductor                                                                                   | <ul> <li>Mukesh Dhanjibhai Karshala</li> </ul>                    |  |  |  |  |  |
| 4. | GSTIN of deductee                                                                                  | - 09SSAUP0013A1ZS                                                 |  |  |  |  |  |
| 5. | (a) Legal name of the deductee<br>(b)Trade name, if any<br>Tax Period in which tax deducted ar     | - UP TaxPayer 13 Ltd<br>- UP TaxPayer 13 Ltd<br>nd - January 2018 |  |  |  |  |  |
| 7. | accounted for in GSTR-7<br>Details of supplies and amount of ta<br>Value on which Tax Deducted (र) | ax deducted<br>Amount of Tax Deducted at Source (₹)               |  |  |  |  |  |
|    |                                                                                                    | Integrated Tax Central Tax State/UT Tax                           |  |  |  |  |  |
|    | 1,000.00                                                                                           | 20.00 0.00 0.00                                                   |  |  |  |  |  |
|    |                                                                                                    |                                                                   |  |  |  |  |  |
|    | This is a system generated o                                                                       | ertificate and no signature is required.                          |  |  |  |  |  |